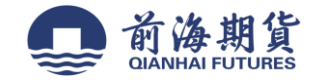

# 手机银行签约:

### 1、登陆"中国农业银行"APP,进入"投资"-"银期转账"板块 2、点击"银期转账签约"

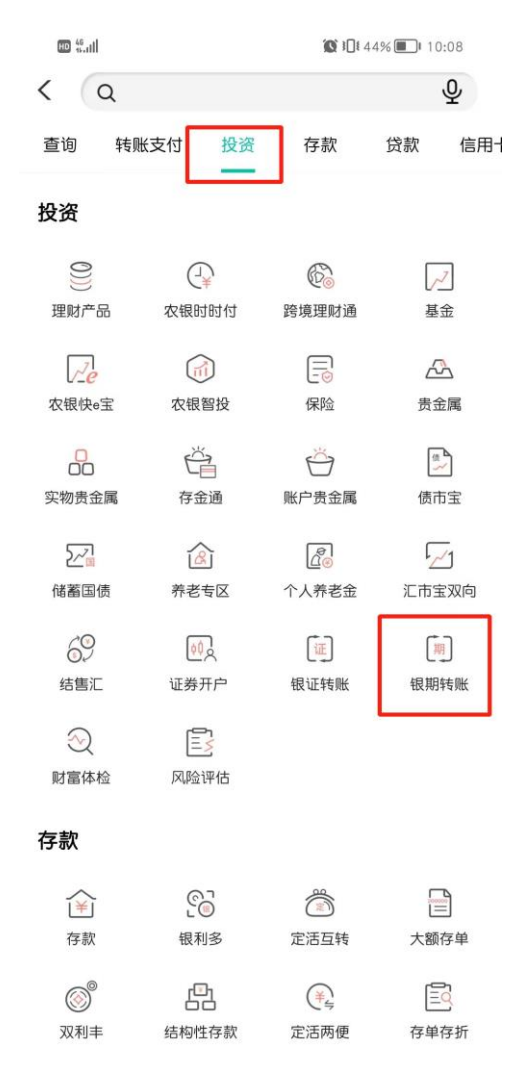

|        |      | 🕵 ፤Ω፤ 44% 🔳 10:08 |
|--------|------|-------------------|
| <      | 银期转账 | 6.)               |
| 银期转账签约 |      | >                 |
| 银行转期货  |      | >                 |
| 期货转银行  |      | >                 |
| 账户查询   |      | >                 |

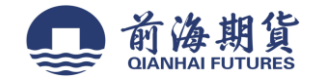

## 3、选择银行账户和"前海期货",输入期货资金账号和密码,勾选接受协议后提交签约

| 14:32                                         | <b></b> 5G 🔳    |
|-----------------------------------------------|-----------------|
| <                                             | 银期转账签约          |
| 银行账户                                          | 请选择账户 ~         |
| 期货公司                                          | 请选择期货公司 ~       |
| 期货资金账号                                        | 请输入账号           |
| 期货资金密码                                        | 请输入密码           |
| <ul> <li>○ 我已仔细阅读并</li> <li>络)》内容。</li> </ul> | 接受《银期转账客户服务协议(网 |
|                                               |                 |
| 温馨提示:<br>签约前请您确认E                             | 已开立资金帐户。        |

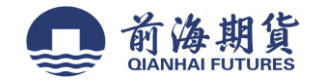

网上银行签约:

2、登录"农业银行"个人网上银行

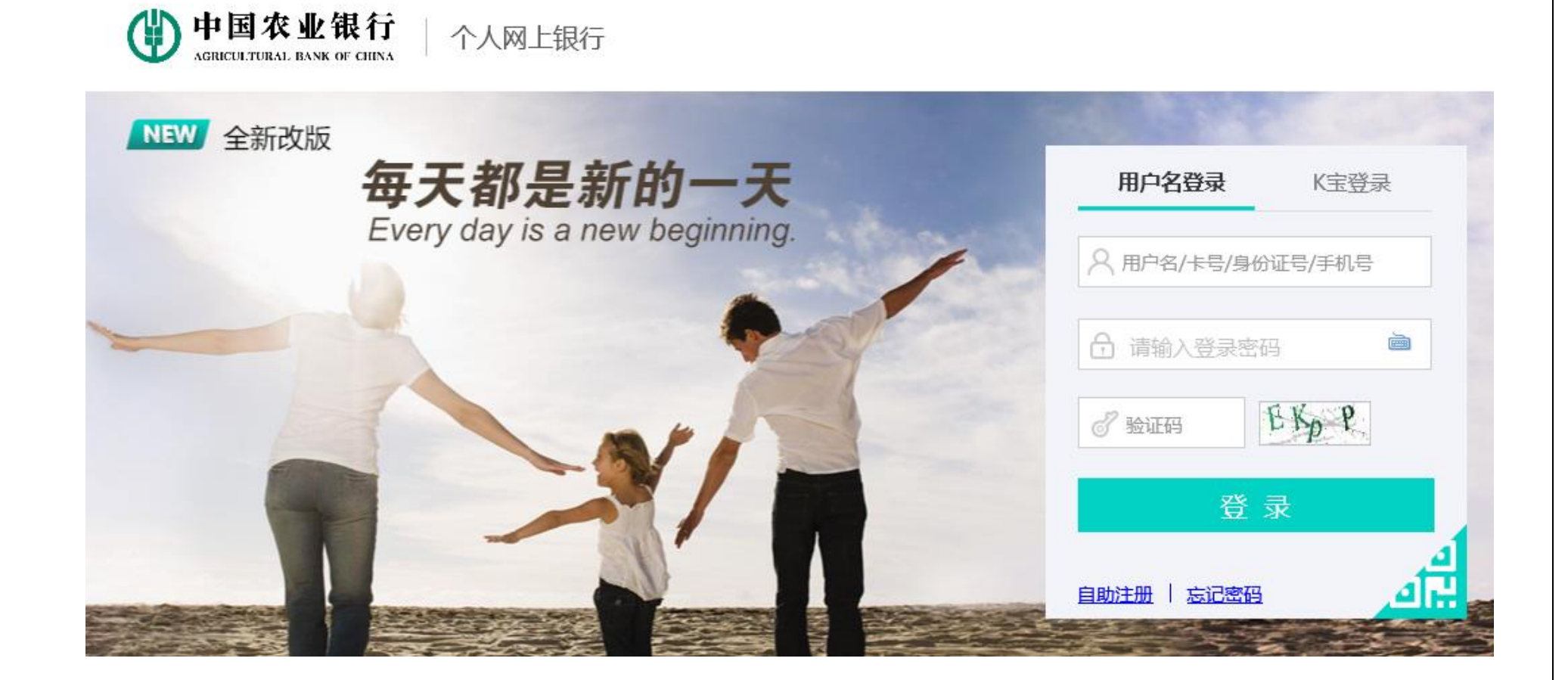

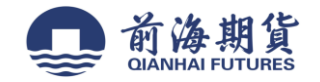

### 3、在"投资"栏,选择"证券期货"中的"银期转账"

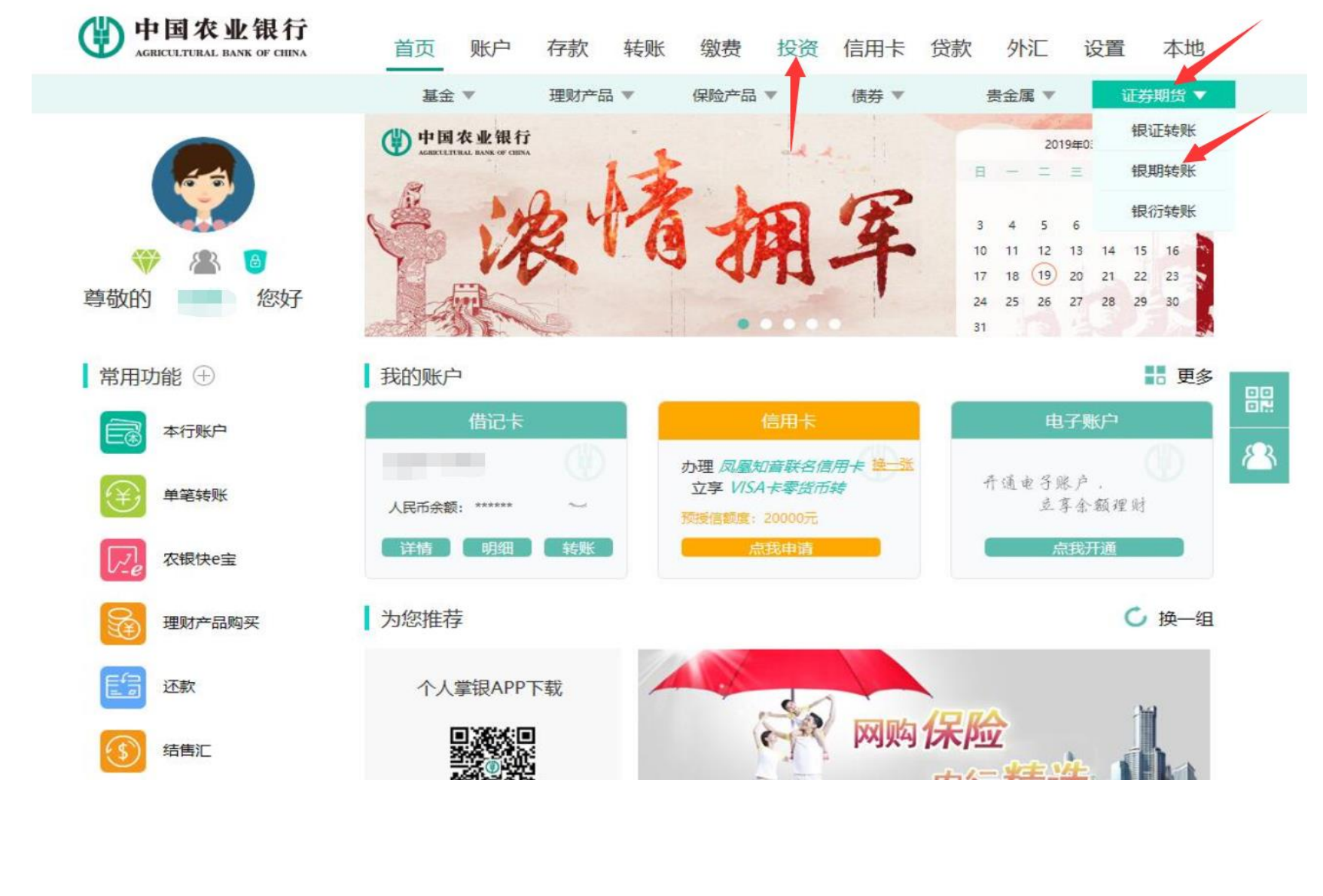

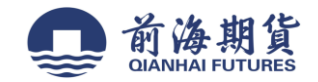

4、选择"银行账户"后,在"签约管理"中选择"银期转账自助签约"

| AGRICULTURAL B | <b>化银行</b><br>ANK OF CHINA | 首页   | 账户 | 存款   | 转账    | 缴费   | 投资 | 信用卡  | 贷款   | 外汇    | 设置                     | 本地   |
|----------------|----------------------------|------|----|------|-------|------|----|------|------|-------|------------------------|------|
|                |                            | 基金   | •  | 理财产品 |       | 保险产品 | v  | 债券 ▼ |      | 贵金属 ▼ | 证券                     | 期货 ▼ |
| 在的位置: 投资       | > 证券期货 > 银                 | 期转账  |    |      |       |      |    |      |      |       |                        |      |
| 期转账            |                            |      |    |      |       |      |    |      |      |       | <ul><li>(i) </li></ul> | 约管理  |
|                |                            |      |    |      |       |      | /  |      |      |       | 期货交易则                  | 长户指定 |
|                |                            | 银行账户 | 请说 | 先择   |       | _    |    | •    |      |       | 银期转账目                  | 目助签约 |
| 序号             | 期货公                        | 司名称  |    | J    | 期货公司代 | 渦    |    | 期的   | 公司账号 | 3     | 而                      | 神    |
|                |                            |      |    |      |       |      |    |      |      |       |                        |      |
|                |                            |      |    |      |       |      |    |      |      |       |                        |      |

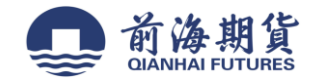

5、选择"期货公司",输入"期货资金账号"、"联系电话"、"联系地址",确认信息无误后,点击"提交"

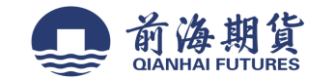

| 中国农业银行<br>AGREGLITURAL HARK OF CHINA | 首页 账户      | 存款       | 转账    | 缴费     | 投资    | 信用卡   | 贷款 | 外汇                  | 设置   | 本地    |           |
|--------------------------------------|------------|----------|-------|--------|-------|-------|----|---------------------|------|-------|-----------|
|                                      | 基金 ▼       | 理财产品     | ∃ ▼   | 保险产品   | *     | 债券 ▼  |    | 贵金属 ▼               | 证    | 芽期货 ▼ |           |
| 您现在的位置:投资 > 证券期货 > 银期                | 转账         |          |       |        |       |       |    |                     |      |       |           |
| 很期转账                                 |            |          |       |        |       |       |    |                     | () a | 密約管理  |           |
| 自助签约                                 |            |          |       |        |       |       |    |                     |      |       |           |
|                                      | 客户姓        | 名        |       |        |       |       |    |                     |      |       |           |
|                                      | 请选择拟签约银行账  | 5        |       |        |       |       | -  |                     |      |       |           |
|                                      | 化白漆        | <b>A</b> |       |        |       |       |    |                     |      |       |           |
|                                      | ×10-52     | -        |       |        |       |       |    |                     |      |       | _         |
|                                      | 请选择期货公     | 司前       | 海期货   |        |       |       | •  |                     |      |       |           |
|                                      | 期货资金账      | 5        |       |        |       |       |    |                     |      |       | <u> 8</u> |
|                                      | 期货资金密      | 码        |       |        |       |       |    |                     |      |       |           |
|                                      | 联系电        | 话        |       |        |       |       |    | ● 必填字段〉             | 不能为空 |       |           |
|                                      | 电子邮        | 箱        |       |        |       |       |    |                     |      |       |           |
|                                      | 联系地        | 址        |       |        |       |       |    | ● 必填字段 <sup>2</sup> | 不能为空 | 1     |           |
| ×                                    |            | 己阋读并同意   | 【很期转】 | 长客户服务协 | 议 (网络 | 版)》内容 |    |                     |      | •     |           |
|                                      |            |          |       |        |       |       |    |                     |      |       |           |
|                                      | 提          |          |       |        |       |       |    |                     |      |       |           |
| 0 温馨提示                               |            |          |       |        |       |       |    |                     |      |       |           |
| • 尊敬的客户, 怨需要在期份                      | 的公司开立资金账号后 | ,再通过本交   | 易在银行硝 | 1认,成功后 | 即完成签约 | 约.    |    |                     |      |       |           |
| • 服务时间为期货交易日8:                       | 30-16: 00. |          |       |        |       |       |    |                     |      |       |           |
|                                      |            |          |       |        |       |       |    |                     |      |       |           |